Please don't fall for SCAMs. Please read all instructions carefully. Contact +971588902578,

+971566099359 on Whatsapp. **Official K9 Telegram Channel** 

https://t.me/K9\_Investments\_GoldTrading

Page **1** 

## DETAILED INSTRUCTIONS ON HOW TO JOIN FREE 💰 K9 VIP MENTORSHIP BATCH

Revision 14Aug24

👇 👇 👇 Want to Join 💰 K9 VIP MENTORSHIP BATCH?

## It's Absolutely FREE for You and No Hidden Charges !!

K9 VIP Mentorship Batch
K9 VIP Telegram Channel is a Private Channel. You will get access once you complete the procedure below:

# Change your Partner / Introducing Broker Code FREE from any of the Below Brokers: (\*Other brokers are not accepted)

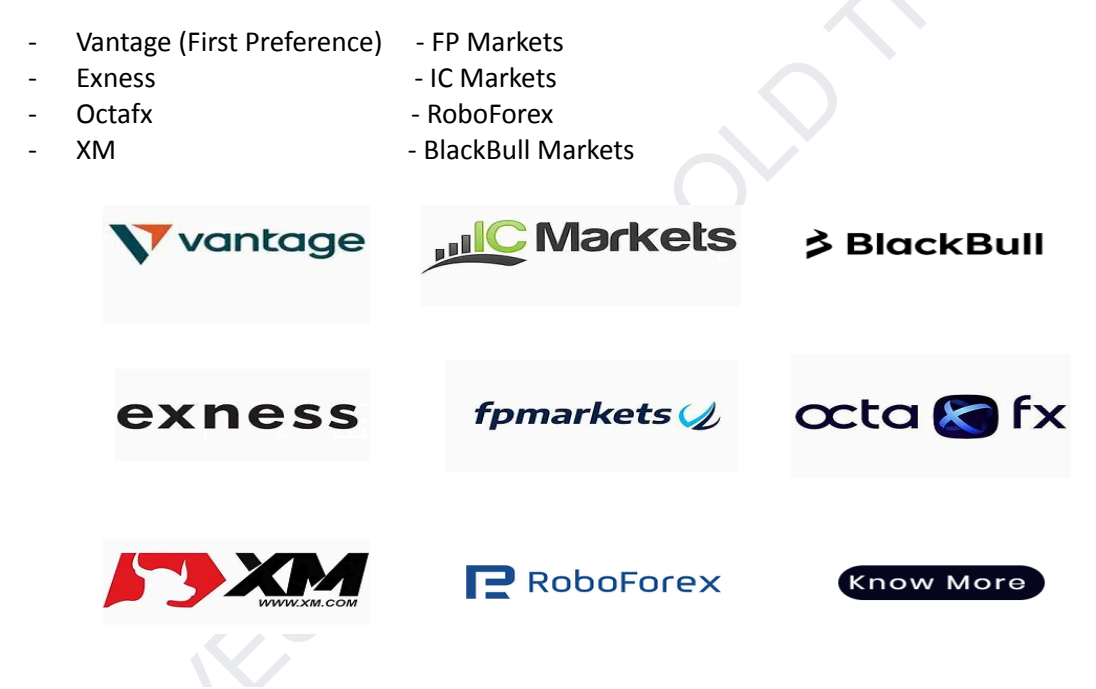

### Feel free to Contact K9 on Whatsapp for any questions.

https://wa.me/971588902578 https://wa.me/971588653139 https://wa.me/971566099359 https://wa.me/971523347699

**X**K9 VIP Batch gets below Advantages and Comforts:

- Gold Trades (Swing/Scalp/Intraday)
- Forex Trades +
- Crypto Trades +

https://t.me/K9\_Investments\_GoldTrading

Page **2** 

- Day ahead tech analysis
- Live Tech Commentary
- Mentorship on Risk Management, Psychology
- Video insights
- One to One support

Enrolment is completely **FREE FOR TRADERs**. Just follow the instructions below for each Trading Platform.

Get ready for financial freedom 🧡

**K9 Investments Free Gold Trading Telegram Channel** <u>https://t.me/K9\_Investments\_GoldTrading</u>

• Note that K9 has One Free Telegram Channel and One VIP Channel. Contact +971566099359 for more questions.

Traders NO NEED TO PAY any amount to K9. The broker provides commission to K9 for your successful trades and there are no hidden charges.

♦ IB/Partner codes are just referral codes. If you don't wish to use K9 IB/Partner code the you must pay 300USD to get access for K9 VIP Mentorship Batch.

**K9** never asks to make any payments or ask your trading account Password/OTP. Beware of Scams.

For account management services contact directly K9 on +971566099359

After creating account with K9 IB/Partner Code deposit minimum 300USD to start trading K9 Trading Signals. DO NOT FORGET to send me the screenshot and registered email ID to +971566099359.

Traders who completed IB/Partner change request as mentioned in this IB document.

Traders will receive email from the broker support team to fill out a form. After completion of that, you will receive a confirmation email from the broker about the change of IB/Partner code

Please send me the details below:

- Your Broker name
- Trading account number
- Amount Deposited screenshot
- Email confirmation screenshot from your broker about change of IB

**BROKER-1** 

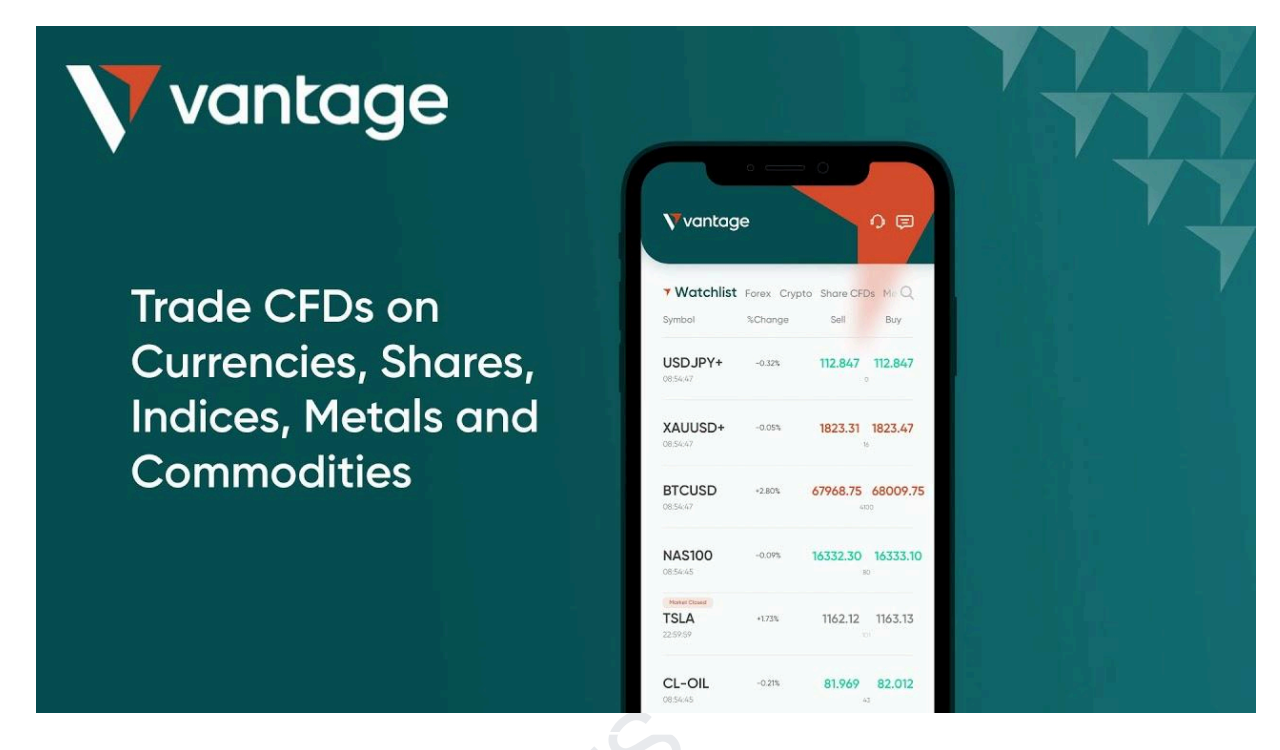

It's absolutely FREE for You and No Hidden Charges!!
Plz click below link and install trusted, reputable VANTAGE Broker

## Method-1: For NEW Users who want to use Vantage. Please click below LINK ONLY

https://www.vantagemarkets.com/forex-trading/forex-trading-account/?affid=MTM1NjEy

- Go to profile section
- Click Transfer IB/Affiliate
- Click all options ok
- Use IB Code 135612 (or)

Method-2: Existing Vantage clients who want to use K9 IB

- Go to profile section
- Click Transfer IB/Affiliate
- Click all options ok
- Use IB Code 135612 (or)
- Just copy and paste below link

https://www.vantagemarkets.com/forex-trading/forex-trading-account/?affid=135612

- Reason for Change? Copy and Paste below message or Send Email to Vantage Support Team <a href="mailto:support@vantagemarkets.com">support@vantagemarkets.com</a>

Vantage clients who want to speed up things can just send email to below Vantage Relationship Manager

Hadi.saab@vantagemarkets.com

"Please change my IB because this IB partner with **IB Code 135612** is providing Excellent Trading Education and Guidance"

**BROKER-2** 

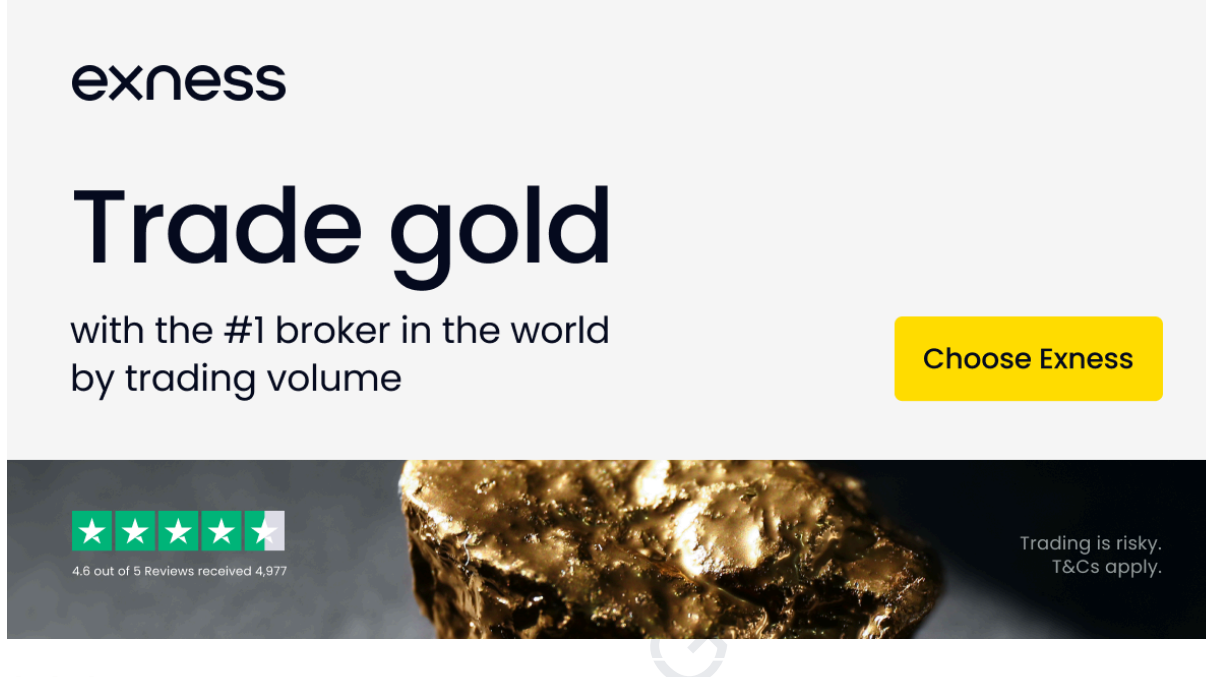

👇 👇 👇 Want to Join 💰 K9 VIP MENTORSHIP BATCH?

It's absolutely FREE for You and No Hidden Charges !!

## Method-1: New to Exness Trading Platform?

Please use K9 Introducing Broker (IB) or Partner Code **gnb5eow0vh** while opening a trading account in Exness. No hidden charges and it's just a referral code.

# Click Below Link and Install Exness App. K9 IB/Partner code would be automatically linked to your trading account.

https://one.exnesstrack.net/a/gnb5eow0vh?platform=mobile

K9 IB/Partner Link

https://one.exnesstrack.net/a/gnb5eow0vh

If the above mobile app link is not working. Then please register through the below direct website link. Use K9 Partner Code **gnb5eow0vh** 

https://my.exness.com/accounts/sign-in

Choose - Standard Account

Exness Offers: ZERO Swap, Low Spread, ZERO commission, Instant Withdrawals

<sup>▲</sup> After creating account with K9 IB/Partner Code deposit minimum 300USD to start trading K9 Trading Signals. DO NOT FORGET to send me the screenshot and registered email ID to +971566099359.

You will be added to FREE K9 VIP MENTORSHIP & TRADING SIGNALS GROUP

## Method-2: Already using Exness Trading Platform?

- 💰 💸 🤑 Just send email to Exness Support from your registered email ID

<u>support@exness.com</u> <u>support@mail.exness.com</u>

#### Copy and Paste Below Content in the Email Body

"Please change my IB to **gnb5eow0vh** because this IB partner is providing excellent trading education and guidance"

#### **K9 Partner Affiliate Link**

#### https://one.exnesstrack.net/a/gnb5eow0vh

#### - Reason for change? Please mention.

IB Partner provides excellent Trading Education and Guidance.

### Now What to Do?

- Exness support would confirm IB Change or Exness would send an email to copy and paste the IB link
- After that Exness would send an email about IB change confirmation.

## **BROKER-3**

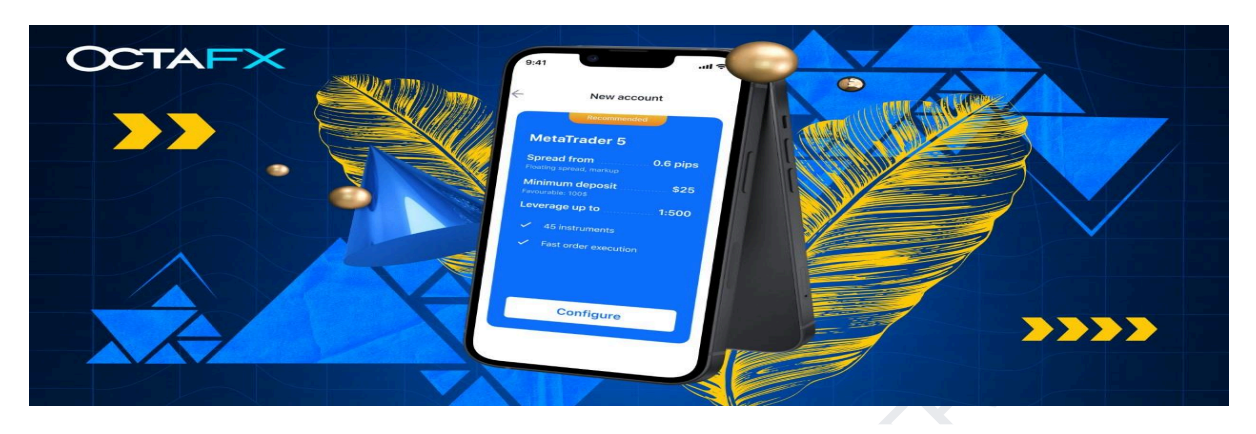

Bethod-1: New User to Octafx Trading Platform? Click the link below and register.

https://my.octafx.com/open-account/?refid=ib33655622

IB Code is 33655622

(or) Use Below Link to change Affiliate Partner Link and Use IB Code 33655622

https://my.octafx.com/change-partner-request/

Method-2: Existing Octafx Clients. Use Below Link to change Affiliate Partner Link and Use IB Code 33655622

https://my.octafx.com/change-partner-request/

- Reason for change? Please mention.

**IB** Partner provides Excellent Trading Education and Guidance.

(or)

Please Send Email to OctaFx Support Team <a href="mailto:support@octafx.com">support@octafx.com</a>

Copy and Paste Below Content in the Email Body

"Please change my IB link to <u>https://my.octafx.com/open-account/?refid=ib33655622</u> because this IB partner is providing Excellent trading education and guidance"

## **BROKER-4**

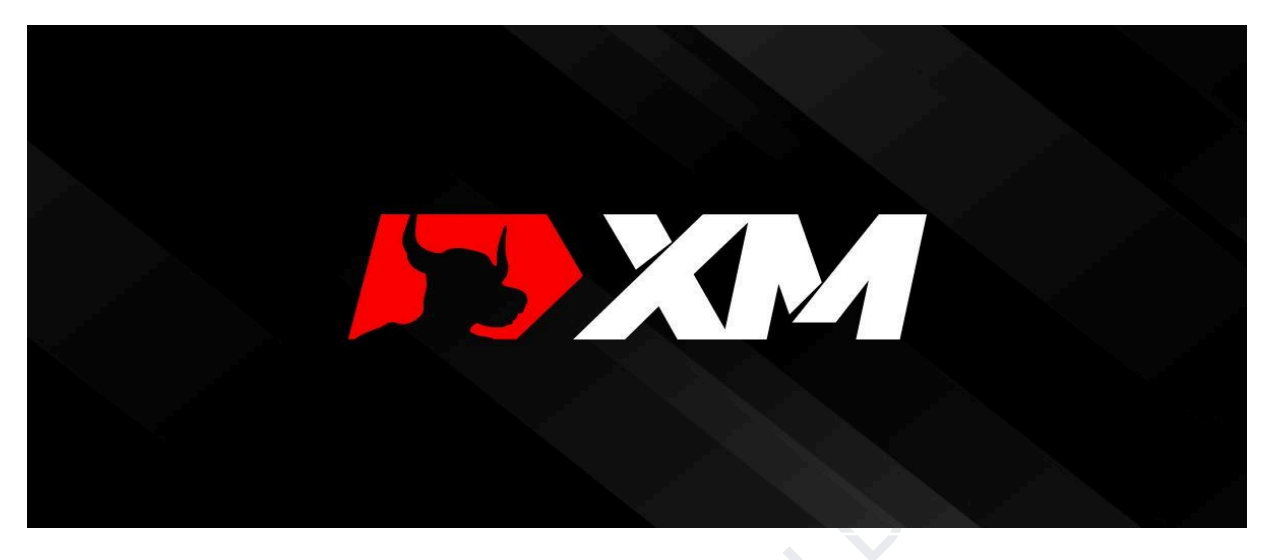

## 

It's absolutely FREE for you and No Hidden Charges!!

Plz click below link and install trusted, reputable XM Broker.

Bethod-1: NEW Clients who want to use XM Trading Platform

https://clicks.pipaffiliates.com/c?c=900447&l=en&p=1

#### XM Affiliate ID for K9 is A1216768

- Reason for Change? Copy and Paste below message or Send Email to XM Support <a href="mailto:support@xm.com">support@xm.com</a>

"Please change my IB because this IB partner is providing Excellent Trading Education and Guidance"

Method-2: Existing XM Clients who want to change IB

https://clicks.pipaffiliates.com/c?c=900447&l=en&p=22

#### XM Affiliate ID for K9 is A1216768

- Reason for Change? Copy and Paste below message or Send Email to XM Support <a href="mailto:support@xm.com">support@xm.com</a>

"Please change my IB because this IB partner is providing Excellent Trading Education and Guidance"

## **BROKER-5**

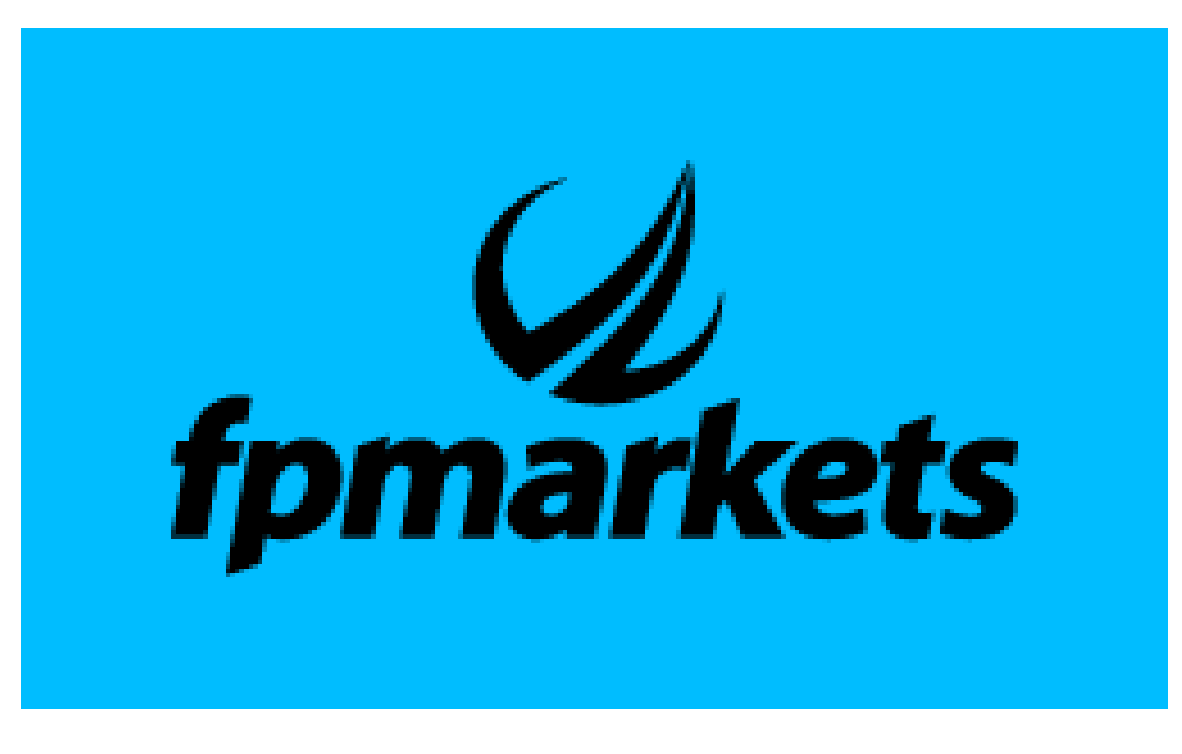

## Bethod-1:

New Client to FP Markets Trading Platform?

• Clients who want to use FP Markets referral Link. Can click below link

https://www.fpmarkets.com/?redir=stv&fpm-affiliate-utm-source=IB&fpm-affiliate-agt=56274

• Clients can follow up with FP Markets Support team

partners@fpmarkets.com

## Bethod-2:

Already using FP Markets Trading Platform?

- For clients already registered with FPMarkets
- To proceed with IB connection, we would require your client to email us at partners@fpmarkets.com with his registered email. Mention "Please connect me under IB 56274"

## **BROKER-6**

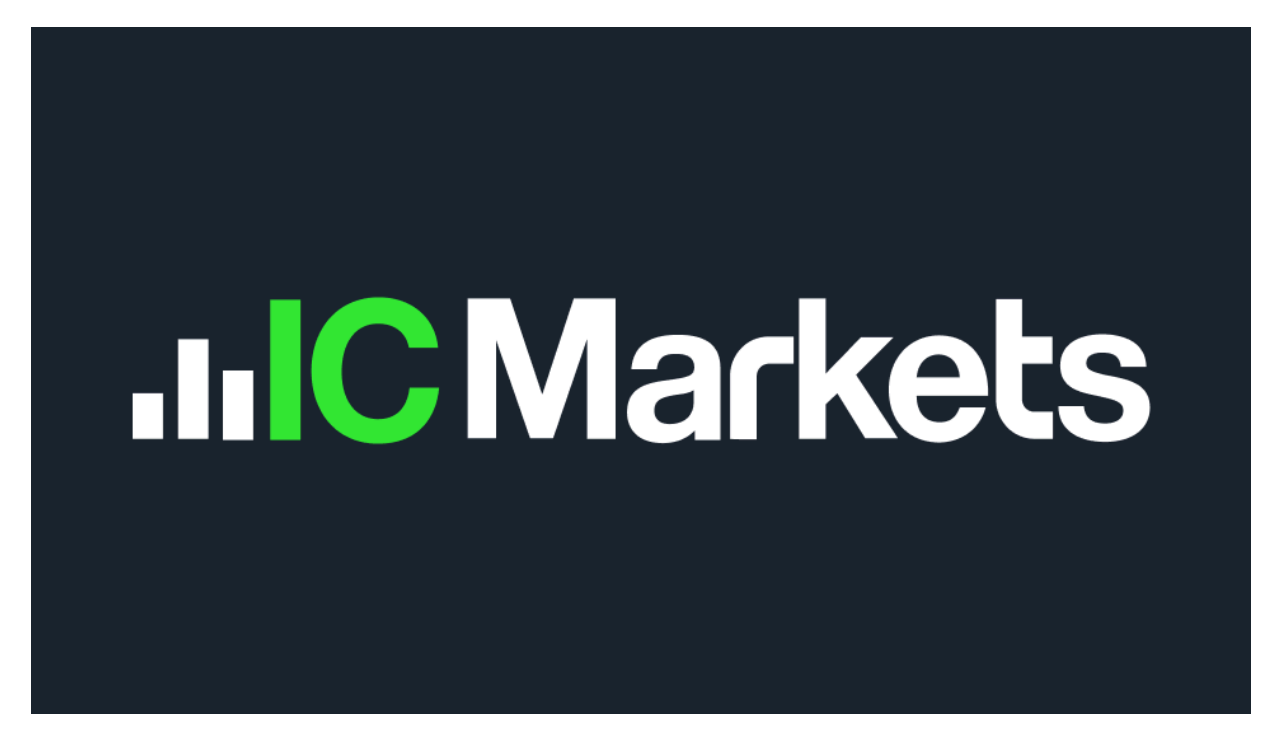

Bethod-1:

• New Client to IC Markets Trading Platform?

Clients who use IC Markets who want to join the FREE K9 VIP Community. Please use the link below:

https://icmarkets.com/?camp=76549

Insert K9 Referral Code 76549

Method-2: Already using IC Markets Trading Platform?

• Also, please send an email to IC Markets Support Team

clientrelations@icmarkets.com

support@icmarkets.com

**Use Referral Code 76549** 

## **BROKER-7**

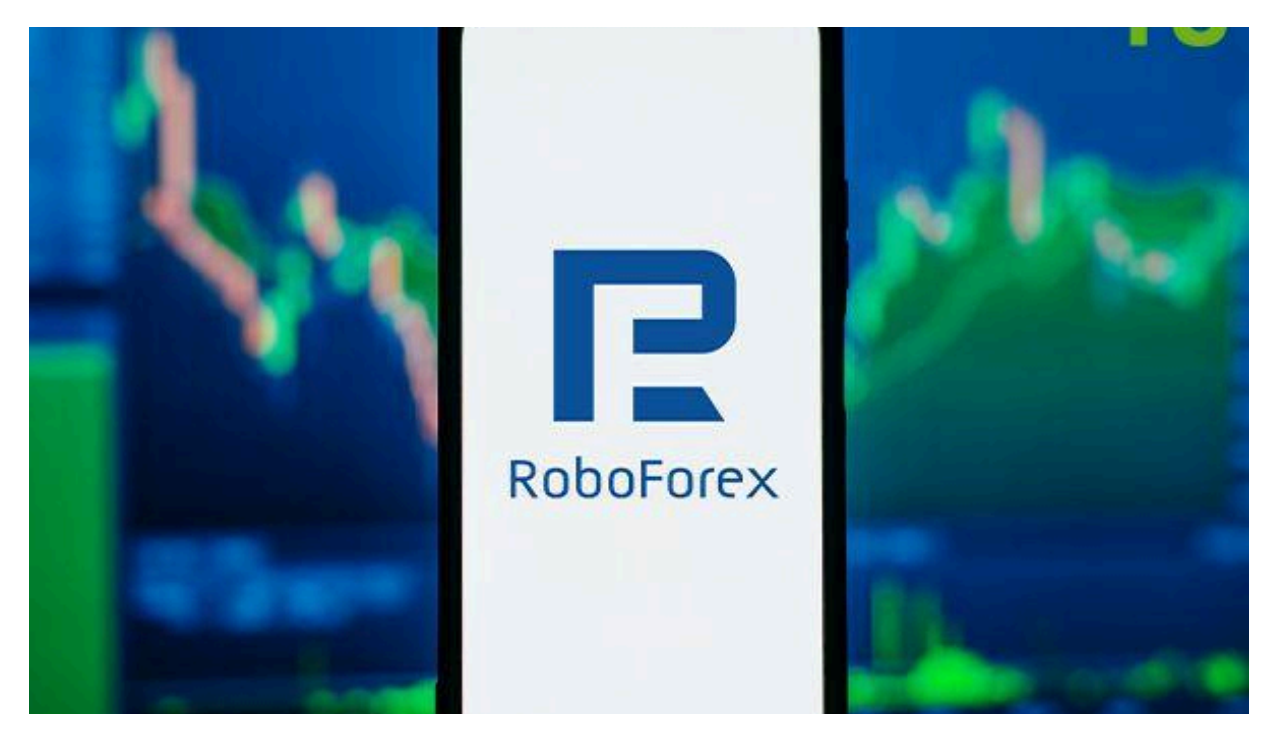

Bethod-1:

• New Client to RoboForex Trading Platform?

Clients who use RoboForex Trading Platform who want to join the FREE K9 VIP Community. Please use the link below

- Partner ID
   cqwq
- Partner Link
   <u>https://my.roboforex.com/en/?a=cqwq</u>
- Please note that the client needs to open the trading account here <a href="https://my.roboforex.com/en/trading-account/open-trading-account/">https://my.roboforex.com/en/trading-account/open-trading-account/</a>

They can type in the code **cqwq** in the "affiliate code" section when opening the trading account.

Method-2: Already using RoboForex Trading Platform?

• If your account is already under another referral code and you wish to change it then you will need to send a ticket to the affiliate department to make the request.

- You can do it here <u>https://my.roboforex.com/en/help/add-a-ticket/</u>
- Partner ID
   cqwq
- Partner Link
   <a href="https://my.roboforex.com/en/?a=cqwq">https://my.roboforex.com/en/?a=cqwq</a>
- Reason for Change? Copy and Paste below message "Please change my IB because this IB partner is providing Excellent Trading Education and Guidance."
- For any questions please email to info@roboforex.com

## **BROKER-8**

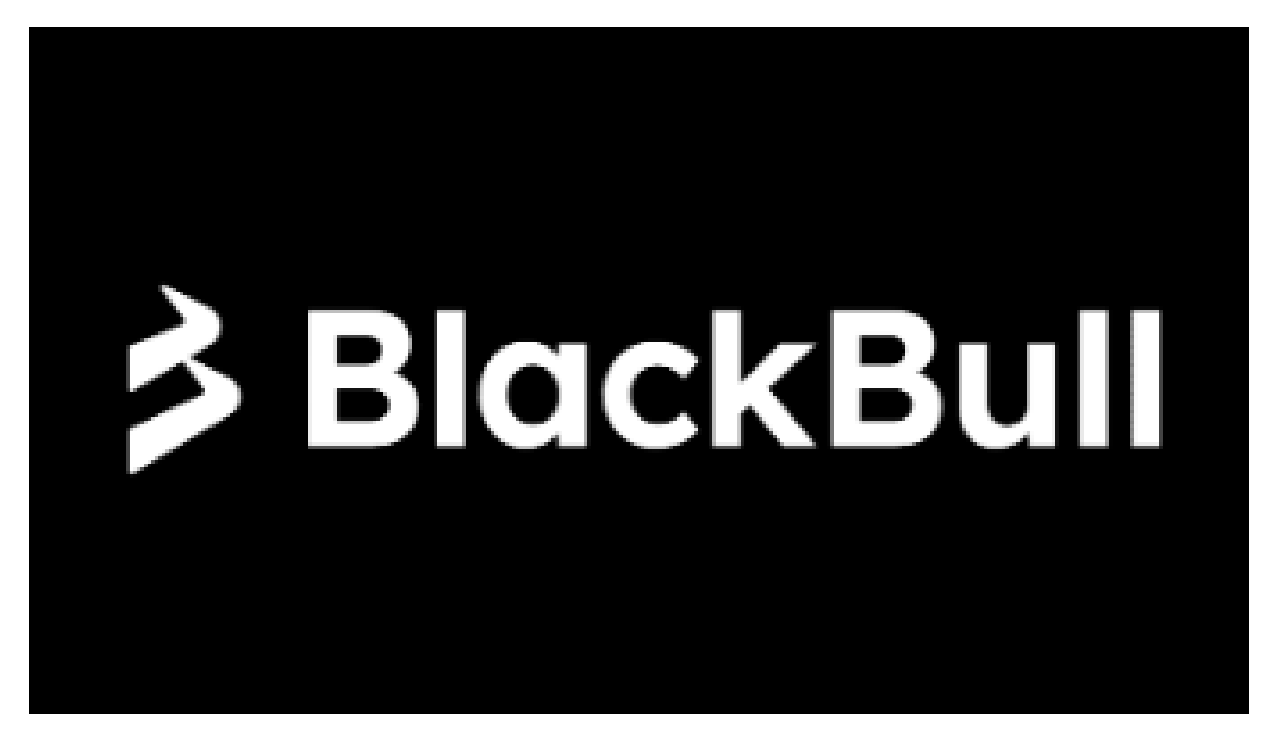

Bethod-1:

• New Client to BlackBull Markets Trading Platform?

Clients who use BlackBull Markets Trading Platform who want to join the FREE K9 VIP Community. Please use the link below

- Partner ID
   4468
- Partner Link https://blackbull.com/en/live-account/?cmp=8p0r8n2z&refid=4468
- Please note that the client needs to open the trading account here <u>https://blackbull.com/en/live-account/?cmp=8p0r8n2z&refid=4468</u>

They can type in the code 4468 in the "affiliate code" section when opening the trading account.

Method-2: Already using BlackBull Markets Trading Platform?

 If your account is already under another referral code and you wish to change it then you will need to send a ticket to the affiliate department to make the request.

• You can copy and paste below information and send email to BlackBull Markets support team

support@blackbull.com

- Partner ID
   4468
- Partner Link https://blackbull.com/en/live-account/?cmp=8p0r8n2z&refid=4468
- Reason for Change? Copy and Paste below message "Please change my IB because this IB partner is providing Excellent Trading Education and Guidance."

VANTAGE INVESTOR ACCOUNT IN PARTNERSHIP WITH K9 INVESTMENTS

## STEP-1: Open Vantage Account for FREE Using K9 Partner Affiliate Referral Link

## Method-1: For NEW Users who want to use Vantage. Please click below LINK ONLY (or) Use IB Code 135574

https://www.vantagemarkets.com/forex-trading/forex-trading-account/?affid=MTM1NTc0

# Method-2: For EXISTING Users who want to use Vantage. Please click below LINK ONLY (or) Use IB Code 135574

https://www.vantagemarkets.com/forex-trading/forex-trading-account/?affid=135574

| <b>V</b> vantage   | Deposit   English Client IB                                                                                                    |
|--------------------|----------------------------------------------------------------------------------------------------|
| e Home             | Live Account Demo Account                                                                                                    |
| Accounts           | Status V Trading Platforms V + Open Live Accoun 😥 =                                                                                                    |
| C Funds            | MT5 1509662 Active Active Active                                                                                                    |
| <b>⊉</b> Downloads | Constant de la constant de la consta |
| 🖨 Tools            | 500 : 1 Standard STP VantageInternational-Live Credits: 0.00 • 500 : 1 PAMM VantageInternational-Live Credits: 0.00 •                                                                                                    |
| 😧 Vantage Rewards  | MT5 40078486                                                                                                    |
| Direction          | Deposit Trade 🛞                                                                                                    |
| Le Profile         | 500 : 1 MTS-UK Crediis: 0.00 O Chat                                                                                                    |

STEP-2: Go to Vantage Client Portal > Click Open Live Account > Choose MetaTrader5 Account > Select PAMM Investor Account > Currency USD > Deposit Minimum 500USD > After that you can increase in multiples of 50USD

|   |                  |                |                  |                    | 5                        |               |        |        |
|---|------------------|----------------|------------------|--------------------|--------------------------|---------------|--------|--------|
|   | https://t.       | me/K9_Inve     | <u>stments_G</u> | <u>oldTrading</u>  |                          | Page <b>1</b> | 6      |        |
| ≡ |                  |                |                  |                    | Deposit                  | 🕀 English     | Client | IB     |
|   | CHOOSE A TRADING | PLATFORM       |                  |                    |                          |               |        |        |
|   |                  | ader 5 Popular | 췒 MetaTra        | der <mark>4</mark> |                          |               |        |        |
|   | CHOOSE AN ACCOU  |                |                  |                    |                          |               |        |        |
|   | STANDA           |                | RAW              | EN                 | SWAP-FREE                | P             |        |        |
|   | SWAP-FF          |                | TradingV         | liew               | PAMM<br>INVESTOR ACCOUNT |               |        |        |
|   | CHOOSE AN ACCOU  | NT CURRENCY    |                  |                    | _                        |               |        |        |
| 1 | \$ USD           | £ GBP          | \$ CAD           | \$ AUD             | €EUR                     | SGD           | 2      | ) Chat |
|   |                  |                |                  |                    |                          |               |        |        |

STEP-3: roll down and you will See Additional Notes. For PAMM ACCOUNT Now use IB Code 1801583 or Below Link in Additional Notes

https://www.vantagemarkets.com/en/open-live-account/?affid=1801583

| Vantage           | Deposit   English  Client IB                                                                                                    |
|-------------------|----------------------------------------------------------------------------------------------------|
| 🖨 Home            | ADDITIONAL NOTES                                                                                                    |
| E Accounts        | Eg. IB/MAM/Server Location                                                                                                    |
| 🕒 Funds           | By ticking this box:                                                                                                    |
| ₫ Downloads       | 1. I acknowledge I have read and understood the <u>Bask Warming Notice</u> which is provided online as part of this application. I understand that <u>Key</u><br><u>Information Documents</u> are available to me on the Vantage Global Limited ('Vantage') website.     2. I acknowledge that I have read, understood and accept the <u>Vantage Client Agreement</u> provided online as part of this application. |
| 🖶 Tools           | <ol> <li>I understand that Vantage will not provide me with any investment advice on transactions entered into on its platform(s).</li> <li>I also confirm that I have read, understood and agree to be bound by Vantage <u>Privacy Policy</u>.</li> </ol>                                                                                                    |
| 😧 Vantage Rewards | 5. I understand that personal information submitted as part of this application will be used to verify my identity with a third-party authentication service. 6. I confirm that the information provided by me and inserted in this form is correct and that I acknowledge that I shall be obliged to inform Vantage immediately in case of any changes to this information.                                       |
| 苗 Promotion       | 7. I confirm that I have acted in my own name as specified in this application and not on behalf of a third party in respect of all matters related to this client relationship. Accordingly, all funds to be deposited and traded in on the account with Vantage are my own funds.                                                                                                    |
|                   | 8. I agree to be bound by Vantage's deposits and withdrawats policy                                                                                                    |
| 🐣 Profile         | 9. I have read, understood and agreed to be bound by Vantage's deposits and withdrawals policy.                                                                                                    |
|                   | 10. I confirm that my registration was made at my own initiative and that no solicitation has been made by Vantage.                                                                                                    |
|                   |                                                                                                    |

> Note down PAMM MT5 Account from Vantage Client Portal

| l                 | https://t.me/K9_Investments_GoldTrading                            | Page <b>17</b>                                           |
|-------------------|--------------------------------------------------------------------|----------------------------------------------------------|
| <b>V</b> vantage  | =                                                                  | Deposit English State IB                                 |
| e Home            | Live Account Demo Account                                          |                                                          |
| E Accounts        | Status V Trading Platforms V                                       | + Open Live Account 88 =                                 |
| Funds             | MT5 Activ                                                          | Active Active                                            |
|                   | E 0.00 USD Deposit Trade @                                         | Deposit Trade                                            |
| 🖶 Tools           | 500 : 1   Standard STP   VantageInternational-Live Credits: 0.00 ( | 500 : 1   PAMM   VantageInternational-Live Credits: 0.00 |
| 🖄 Vantage Rewards | MT5 Activ                                                          | ve la la la la la la la la la la la la la                |
| T Promotion       | E 0 Deposit Trade 🕸                                                |                                                          |
| Le Profile        | 500 : 1   MTS-UK Credits: 0.00 ()                                  | C Chat                                                   |

> You Need To Use PAMM MT5 Account Number and Its Password to login Into Below Vantage Markets Investor Page.

https://pamm16.vantagemarkets.com/app/join/307/e3iqfivk

STEP-4: Deposit Minimum 500USD in Your PAMM Account

STEP-5: After You Deposit 500USD in Your PAMM Account. Click Below Link..

https://pamm16.vantagemarkets.com/app/join/307/e3iqfivk

You Will See Below Vantage Markets Investor Page..

## Please don't fall for SCAMs. Please read all instructions carefully. Contact +971588902578,

| https://t.me/K9_Investments_GoldTrac                                                                             | ding Page <b>18</b>                                                               |
|----------------------------------------------------------------------------------------------------|-----------------------------------------------------------------------------------|
| a pamm16.vantagemarkets.com/app/join/307/e3iqfivk                                                                | 🖙 🖈 🖸 🔩 🙀 🚈 🕗                                                                     |
|                                                                                                    |                                                                                   |
| Vc                                                                                                    | antage                                                                            |
| PAMM Invest                                                                                                    | tor Registration                                                                  |
| Money Manager #307                                                                                               |                                                                                   |
| K9 Investments adopts state of the art AI te<br>strategy                                                         | chnical analysis with low risk high reward                                        |
| K9 team would continuously grow the fund<br>strategy.                                                            | s by following proper risk management                                             |
| Offer<br>K9 Investments Continuous Growth Fund                                                                   |                                                                                   |
| K9 Investments adopts state of the art AI te<br>strategy K9 team would continuously grow<br>management strategy. | echnical analysis with low risk high reward<br>the funds by following proper risk |
| Trading Interval                                                                                                 | 1 Calendar Month(s)                                                               |

STEP-6: Use PAMM MT5 Account and Its Password to login Into Below Vantage Markets Investor Page (<u>https://pamm16.vantagemarkets.com/app/join/307/e3iqfivk</u>)

- > PAMM MT5 Account is the Username
- > PAMM MT5 Account Password is the Password For Vantage Markets Investor Page
- > Click "I Agree Terms.."
- > You can see your Investment Fund Amount

| https://t.me/K9_Investments_GoldTradin                                                                                        | g Page 19                                                            |
|----------------------------------------------------------------------------------------------------|----------------------------------------------------------------------|
| <b>Offer</b><br>K9 Investments Continuous Growth Fund                                                                         |                                                                      |
| K9 Investments adopts state of the art AI technica<br>strategy K9 team would continuously grow the fu<br>management strategy. | l analysis with low risk high reward<br>nds by following proper risk |
| Trading Interval i<br>Min. Deposit i<br>Min. Withdrawal i<br>Min. Initial Investment i                                        | 1 Calendar Month(s)<br>\$50.00<br>\$50.00<br>\$500.00                |
| Performance Fees i<br>Equity<br>Performance fee (%)                                                                           | \$0.00<br>30%                                                        |
|                                                                                                    |                                                                      |

## Investor

Username \*

Password \*

ß

0

## **Frequently Asked Questions**

## Question-1: What is VANTAGE INVESTOR ACCOUNT IN PARTNERSHIP WITH K9 INVESTMENTS?

Reply - It's an investment pool from several traders who can invest as low as 500USD. Traders who trust on K9 trading abilities can join the **VANTAGE INVESTOR ACCOUNT IN PARTNERSHIP WITH K9 INVESTMENTS.** It is simply called the **VANTAGE INVESTOR K9 FUND.** 

## Question-2: What is the role of K9 Investments (simply called as K9)?

Reply - K9 is simply a money manager who trades the investment fund. K9 trades using his profitable strategies and risk management to mitigate the risk.

## Question-3: How can clients join in VANTAGE INVESTOR ACCOUNT IN PARTNERSHIP WITH K9 INVESTMENTS (VANTAGE INVESTOR K9 FUND ACCOUNT)?

Reply - Client (or Traders) just needs to open a personal Vantage Account with Trader ID documents using K9 Partner Affiliate link (Link For New Clients). New clients must use the K9 Partner Affiliate link to open a new trading account in Vantage Markets.

After finishing the above procedure they need to use another K9 Vantage PAMM account link. This will link your PAMM account to **VANTAGE INVESTOR K9 FUND ACCOUNT.** 

# Question-4: Can Existing Vantage clients join VANTAGE INVESTOR ACCOUNT IN PARTNERSHIP WITH K9 INVESTMENTS?

Reply - Yes. Existing clients must use the K9 Partner Affiliate link (Link For Existing Clients). Please note that existing vantage clients must use different K9 Partner Affiliate Link.

After finishing the above procedure they need to use another K9 Vantage PAMM account link. This will link your PAMM account to **VANTAGE INVESTOR K9 FUND ACCOUNT.** 

**Question-5: Can K9 Investments have access to your Vantage Client Portal?** Reply - Absolutely Not

**Question-6: Can K9 Investments withdraw funds from your Vantage Client Portal?** Reply - Absolutely Not

**Question-7: Where do clients need to deposit their amount to join VANTAGE INVESTOR K9 FUND?** Reply - Clients must first create a PAMM account first in their own Vantage Client Portal. After that they can deposit money in a PAMM account.

https://t.me/K9\_Investments\_GoldTrading\_\_\_\_\_Pa

### Page **21**

## Question-8: What access does K9 have to funds?

Reply -

- K9 does not have any access to withdraw the amount.
- K9 does not have any access to profits.
- K9 can only trade with the investment fund.

## Question-9: When can clients withdraw profits from VANTAGE INVESTOR K9 FUND?

Reply - After every month clients can withdraw the profits from the VANTAGE INVESTOR K9 FUND.

Open Vantage Account for FREE Using K9 Partner Affiliate Referral Link

Step-1:

NEW USERS:

For NEW Users who want to use Vantage. Please click below LINK ONLY (or) Use IB Code 135574 https://www.vantagemarkets.com/forex-trading/forex-trading-account/?affid=MTM1NTc0

## EXISTING USERS:

For EXISTING Users who want to use Vantage. Please click below LINK ONLY (or) 🚨 Use IB Code 135574

https://www.vantagemarkets.com/forex-trading/forex-trading-account/?affid=135574

Step-2:

**PAMM USERS:** NEW AND EXISTING USERS OF VANTAGE CUSTOMERS MUST USE BELOW LINK TO JOIN VANTAGE INVESTOR K9 FUND.

For PAMM ACCOUNT use IB Code 1801583 or Below Link in Additional Notes https://www.vantagemarkets.com/en/open-live-account/?affid=1801583

## VANTAGE INVESTOR ACCOUNT IN PARTNERSHIP WITH K9 INVESTMENTS (with out Images)

STEP-1: Open Vantage Account for FREE Using K9 Partner Affiliate Referral Link

Method-1: For NEW Users who want to use Vantage. Please click below LINK ONLY (or) Use IB Code 135612

https://www.vantagemarkets.com/forex-trading/forex-trading-account/?affid=MTM1NTc0

Method-2: For EXISTING Users who want to use Vantage. Please click below LINK ONLY (or) Use IB Code 135612 <u>https://www.vantagemarkets.com/forex-trading/forex-trading-account/?affid=135612</u>

STEP-2: Go to Vantage Client Portal > Click Open Live Account > Choose MetaTrader5 Account > Select PAMM Investor Account > Currency USD > Deposit Minimum 500USD > After that you can increase in multiples of 50USD

STEP-3: Scroll down and you will See Additional Notes. For PAMM ACCOUNT Now use IB Code 1801583 or Below Link in Additional Notes <a href="https://www.vantagemarkets.com/en/open-live-account/?affid=1801583">https://www.vantagemarkets.com/en/open-live-account/?affid=1801583</a>

> Note down PAMM MT5 Account from Vantage Client Portal

> You Need To Use PAMM MT5 Account Number and Its Password to login Into Below Vantage Markets Investor Page.

https://pamm16.vantagemarkets.com/app/join/307/e3iqfivk

STEP-4: Deposit Minimum 500USD in Your PAMM Account

STEP-5: After You Deposit 500USD in Your PAMM Account. Click Below Link..

https://pamm16.vantagemarkets.com/app/join/307/e3iqfivk

STEP-6: Use PAMM MT5 Account and Its Password to login Into Below Vantage Markets Investor Page (<u>https://pamm16.vantagemarkets.com/app/join/307/e3iqfivk</u>)

- > PAMM MT5 Account is the Username
- > PAMM MT5 Account Password is the Password For Vantage Markets Investor Page
- > Click "I Agree Terms.."
- > You can see your Investment Fund Amount